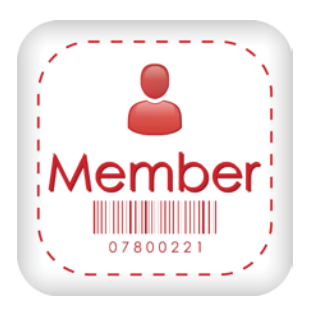

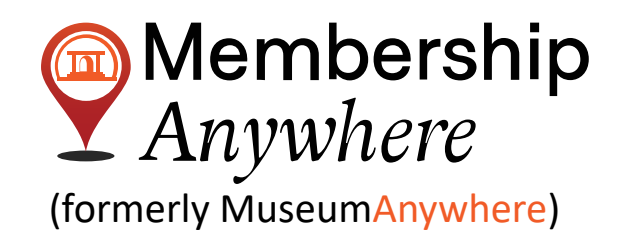

## User Guide - How to access member card through Digital Custom Link

When a member clicks on the "Digital Custom" link shared by the organization, They will get to see a Web page, where they can search for their eCard by-Membership ID/Phone number & last name.

\*Organizations can add the Digital custom link on their website, or they can send it to the members through the email.

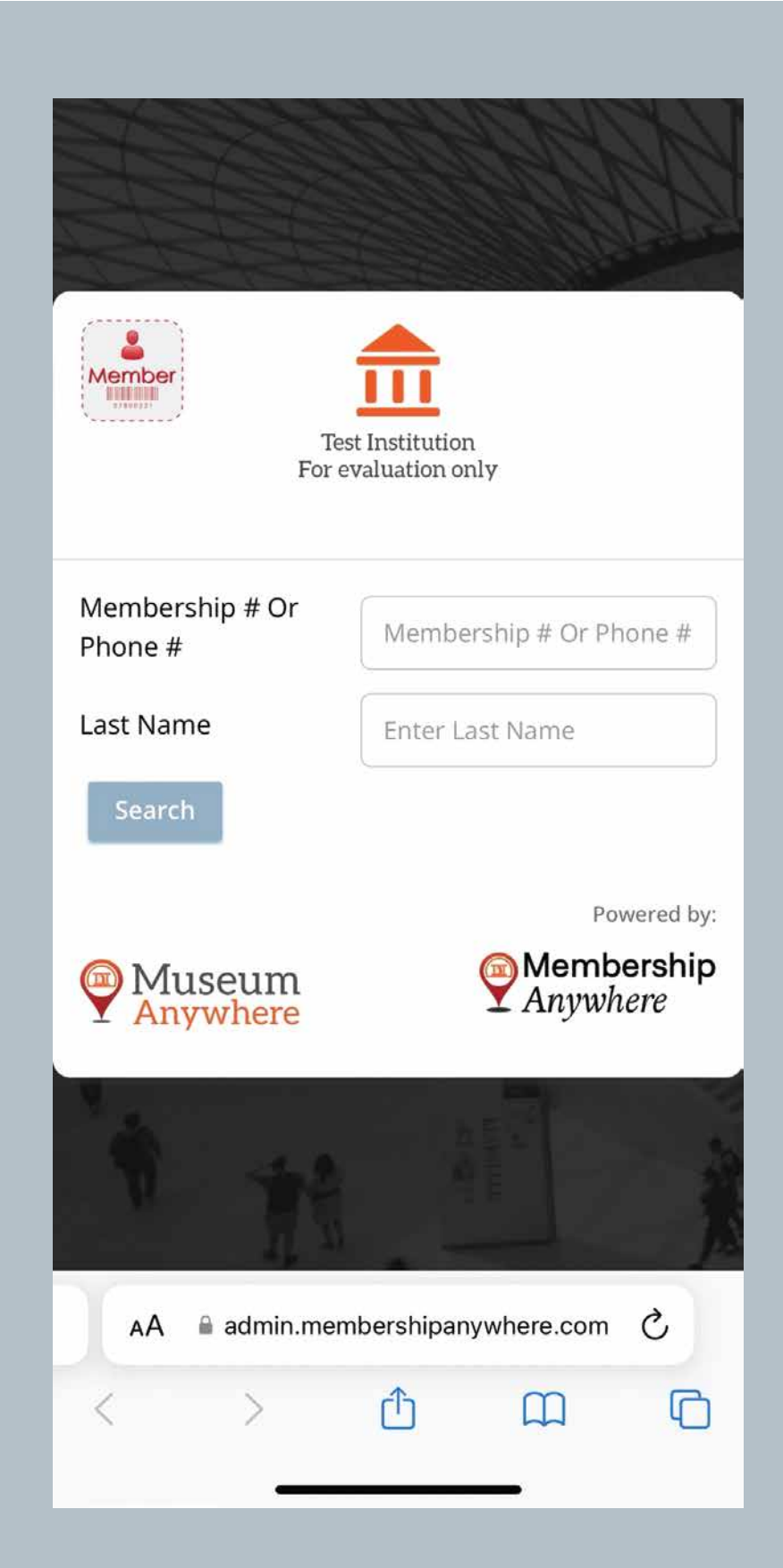

Member can enter their Membership ID/Phone Number and Last name to access their digital membership card.

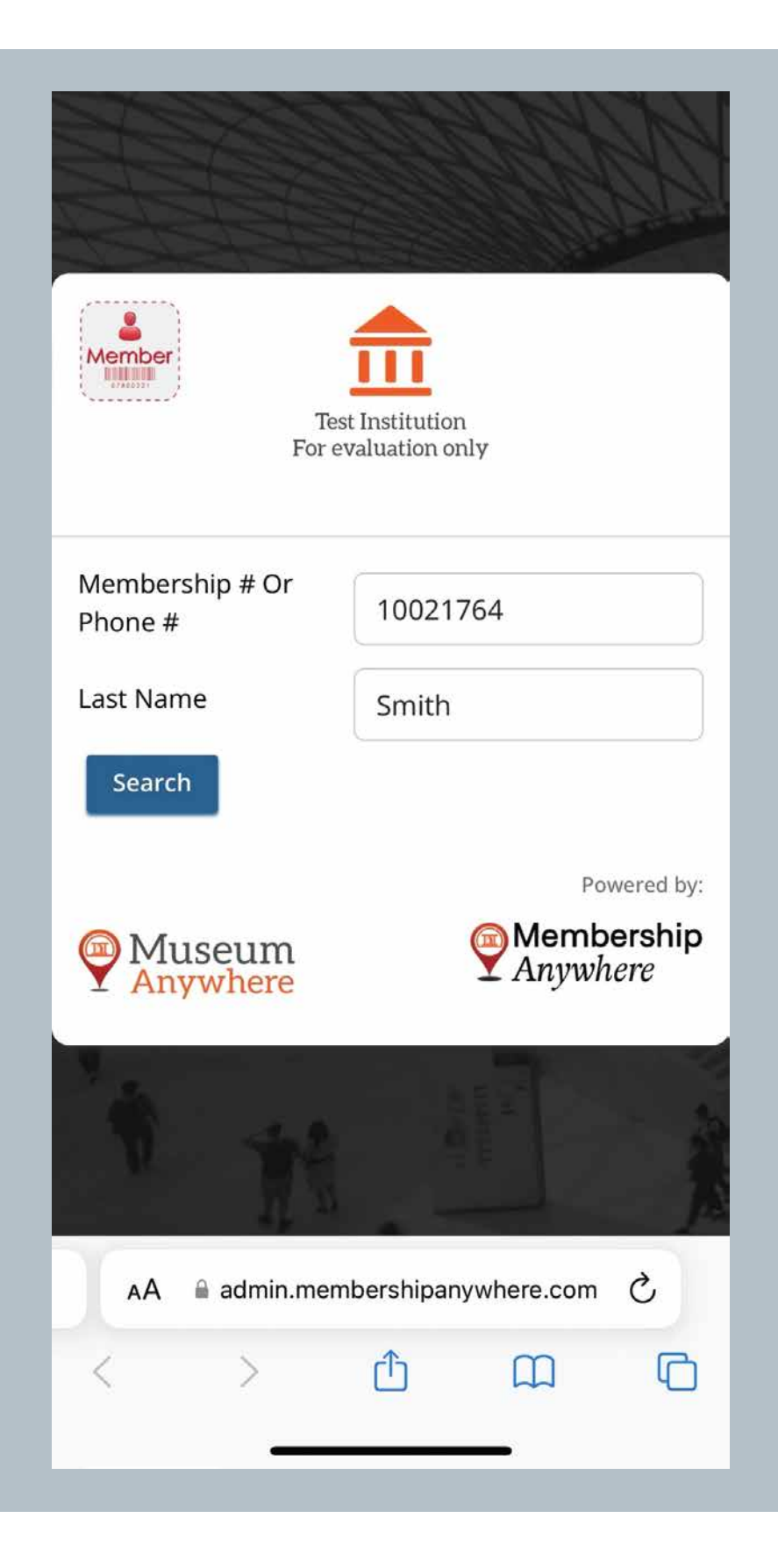

After clicking the search button, the digital membership card will show up, which can be added to the Apple/Google wallet and member can also share the digital membership card by "Share by text" feature.

\*If there are multiple members on a membership, members can swipe right through the arrows, as highlighted in the image to see other cards.

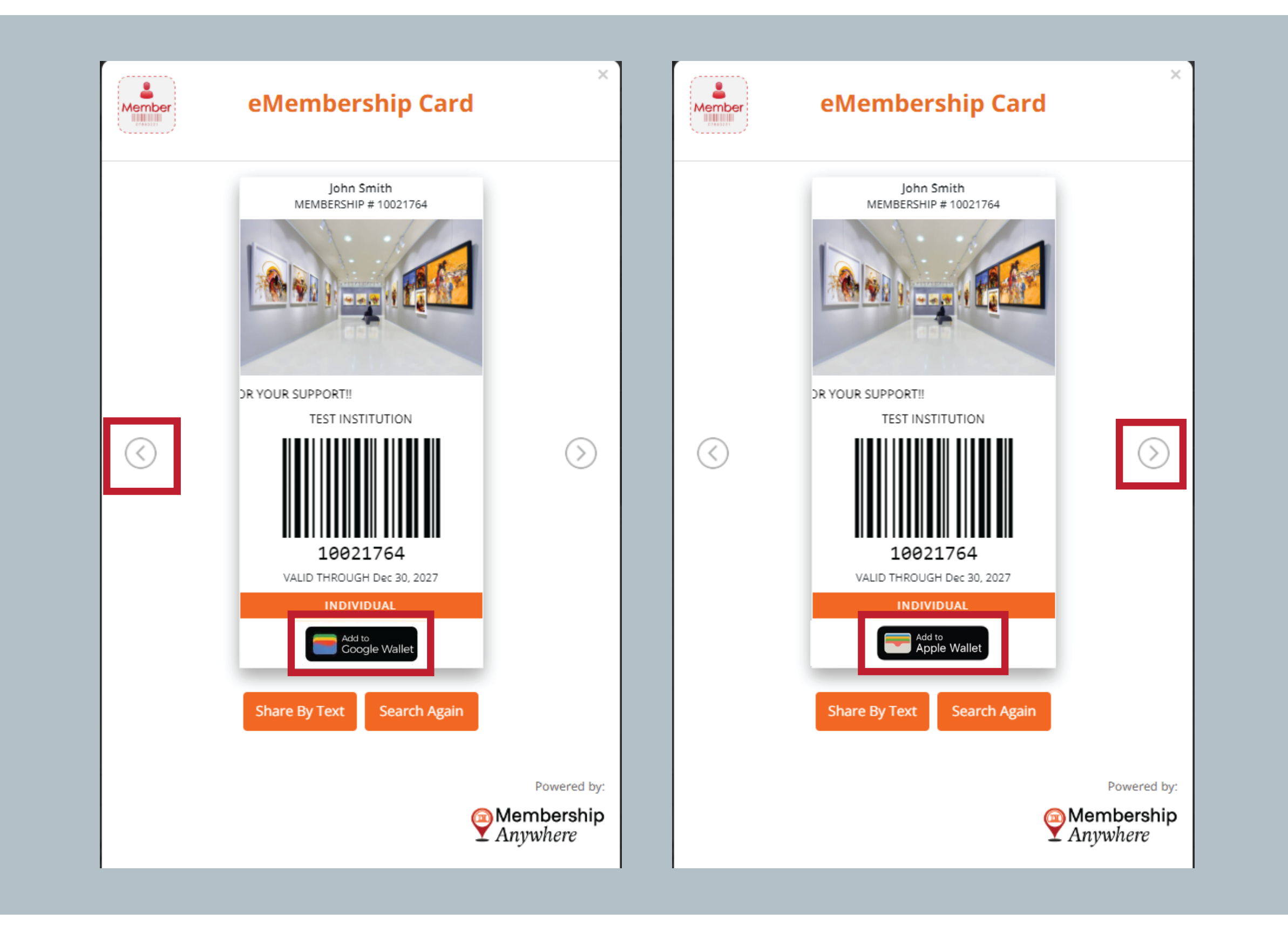

Members can tap on the "Add to wallet" button and their digital membership card will be added to their Apple/Google wallet.

| Cancel                                                | Add                       |
|-------------------------------------------------------|---------------------------|
| Test Institution<br>For evaluation only<br>John Smith | MEMBERSHIP #<br>10021764  |
| MEMBER LEVEL<br>Individual                            | expiration<br>Dec 30 2027 |

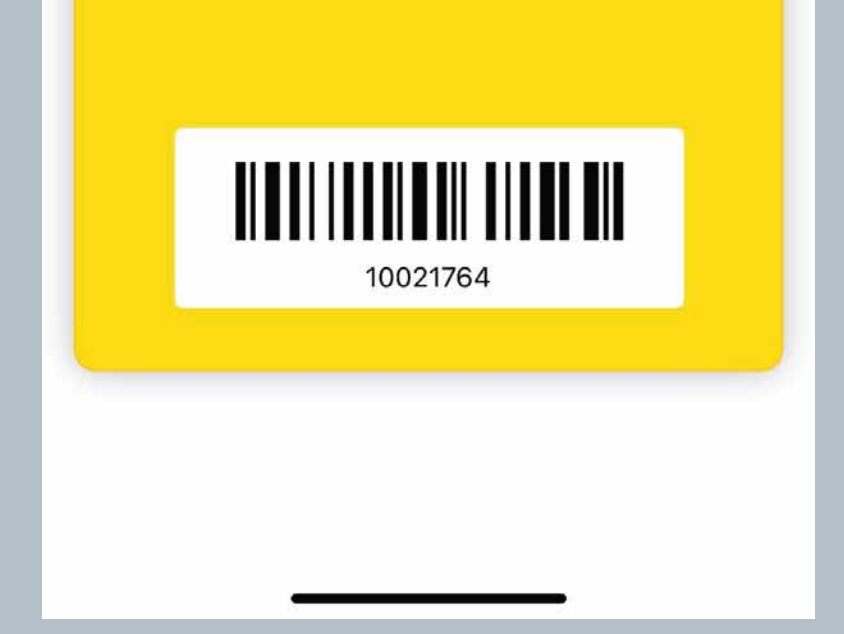

Members can share their digital membership card through the "Share by text" feature. When a member click on - "Share by text" it will redirect them to their default messaging app, from where they can makechanges in the text and share it with anyone.

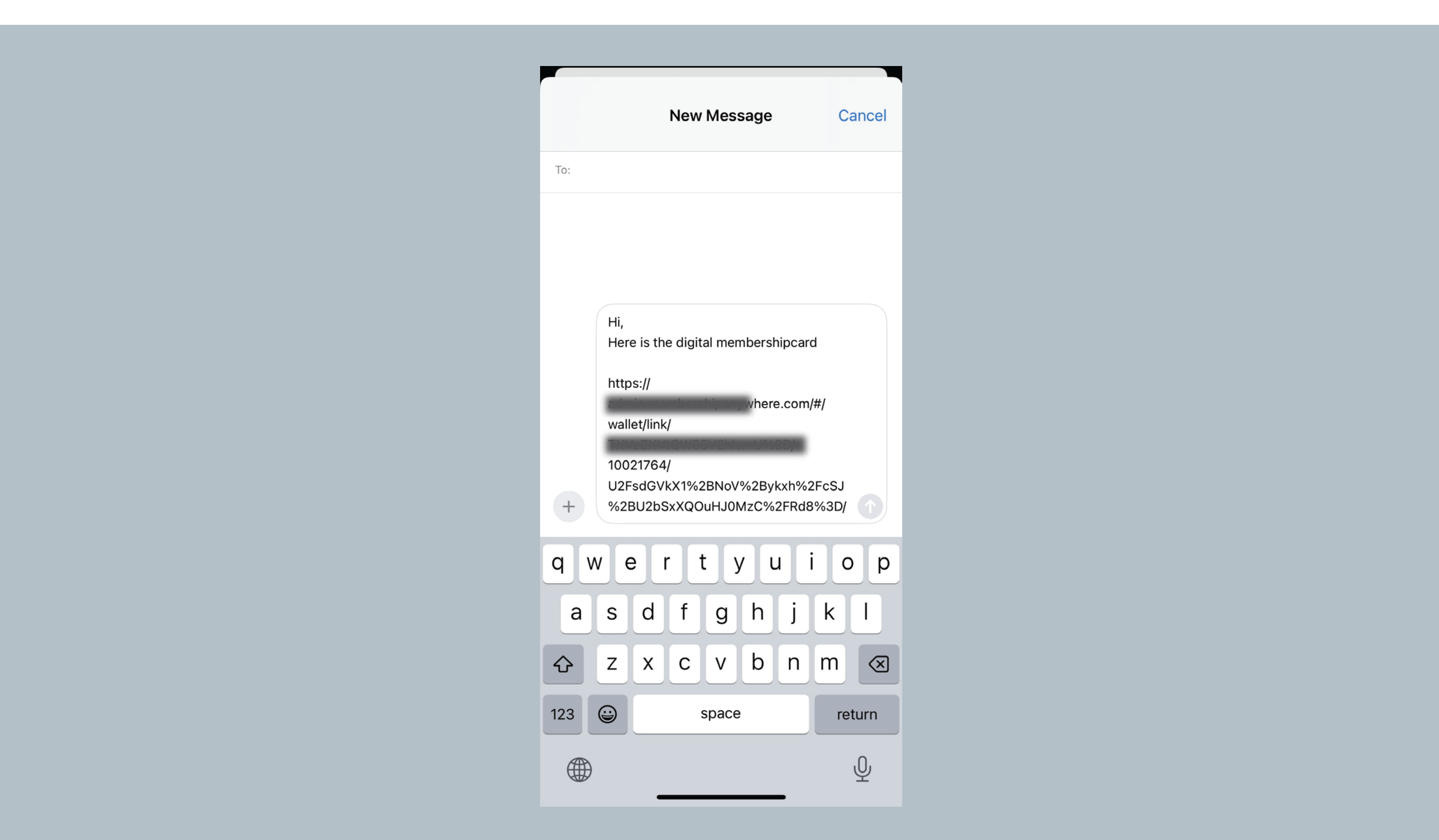